## www.neatrepeatz.com

Click Log In. It will be the same email address and password as previously used. If you forgot, you can click forgot password.

| NEAT REPEATZ                          |     |
|---------------------------------------|-----|
| Login<br>Need have an account? Create | one |
| Email address                         |     |
| Password                              |     |
| Remember me                           |     |
| Sign in                               |     |
|                                       |     |

| ing<br>O |                                                                                                    | E |
|----------|----------------------------------------------------------------------------------------------------|---|
| G Home   | Hello Elia!                                                                                                    |   |
|          | Children Spring 2024 Sale is now open for registration!<br>Get started by clicking the button below!<br>Register |   |

If this does not appear with your name, click the Home on the left side. This should give you the ability to sign up for the children and/or the adult sale.

| Register               |                        |    |  |
|------------------------|------------------------|----|--|
| Available Events for ( | hildren Spring 2024 Sa | le |  |
| Children Spring 2024   |                        |    |  |
| NotRegistered          |                        |    |  |
| Available Events for A | dult Spring 2024 Sale  |    |  |
| Adult Spring 2024 Sale |                        |    |  |
|                        |                        |    |  |

Select which sale you would like to register for, and it will then give your options.

|   | Participation      | Choose how you participate in this event                |                                                 |
|---|--------------------|---------------------------------------------------------|-------------------------------------------------|
|   | Consignor Drop Off |                                                         |                                                 |
|   | Bank               | $\bigcirc$                                              |                                                 |
| ۰ | Terms              | Consign + Volunteer                                     | Consign Only                                    |
| ۰ | Review             | I want to consign, with the option of volunteering.     | I want to consign but do not want to volunteer. |
|   |                    | Volunteer Only<br>I do not want to consign this season. |                                                 |

Next step is the same for both Consign & Volunteer or Consign Only (If you change your mind and want to sign up and volunteer, you can do that)

| <ul> <li>Participation</li> </ul> | Available Consignor Drop Off Times  |        |
|-----------------------------------|-------------------------------------|--------|
| Consignor Drop Off                | You can only choose 1 event time.   |        |
| <ul> <li>Bank</li> </ul>          | Sunday, April 7, 2024 (16 items)    | $\sim$ |
|                                   | Wednesday, April 10, 2024 (8 items) | $\sim$ |
| <ul> <li>Terms</li> </ul>         | Thursday, April 11, 2024 (8 items)  | $\sim$ |
| <ul> <li>Review</li> </ul>        | Friday, April 12, 2024 (28 items)   | ~      |
|                                   | Saturday, April 13, 2024 (23 items) | $\sim$ |
|                                   | Back                                | Next   |
|                                   |                                     |        |

Use the drop down arrow on the right side to select your check in time. Click on which time you would like. Only the times shown are available. Then click Next.

| Participation     Consignor Drop Off     Bank | Available Consignor Drop Off Times<br>You can only choose 1 event time.<br>Sunday, April 7, 2024 (16 items) |         |         |         | ~      |
|-----------------------------------------------|----------------------------------------------------------------------------------------------------|---------|---------|---------|--------|
| Terms                                         | 3:00 PM                                                                                                    | 3:15 PM | 3:30 PM | 3:45 PM |        |
| Review                                        | 4:00 PM                                                                                                    | 4:15 PM | 4:30 PM | 4:45 PM |        |
|                                               | 5:00 PM                                                                                                    | 5:15 PM | 5:30 PM | 5:45 PM |        |
|                                               | 6:00 PM                                                                                                    | 6:15 PM | 6:30 PM | 6:45 PM |        |
|                                               | Wednesday, April 10, 2024 (8 items)                                                                         |         |         |         | $\sim$ |
|                                               | Thursday, April 11, 2024 (8 items)                                                                          |         |         |         | $\sim$ |
|                                               | Friday, April 12, 2024 (28 items)                                                                           |         |         |         | $\sim$ |
|                                               | Saturday, April 13, 2024 (23 items)                                                                         |         |         |         | $\sim$ |
|                                               | Back                                                                                                    |         |         |         | Next   |

If you signed up for Consign & Volunteer, this next page will pull up. If you selected Consign Only then it will skip to the Bank information screen.

To Volunteer, you will want to select which time on Monday you want to shop and click Next.

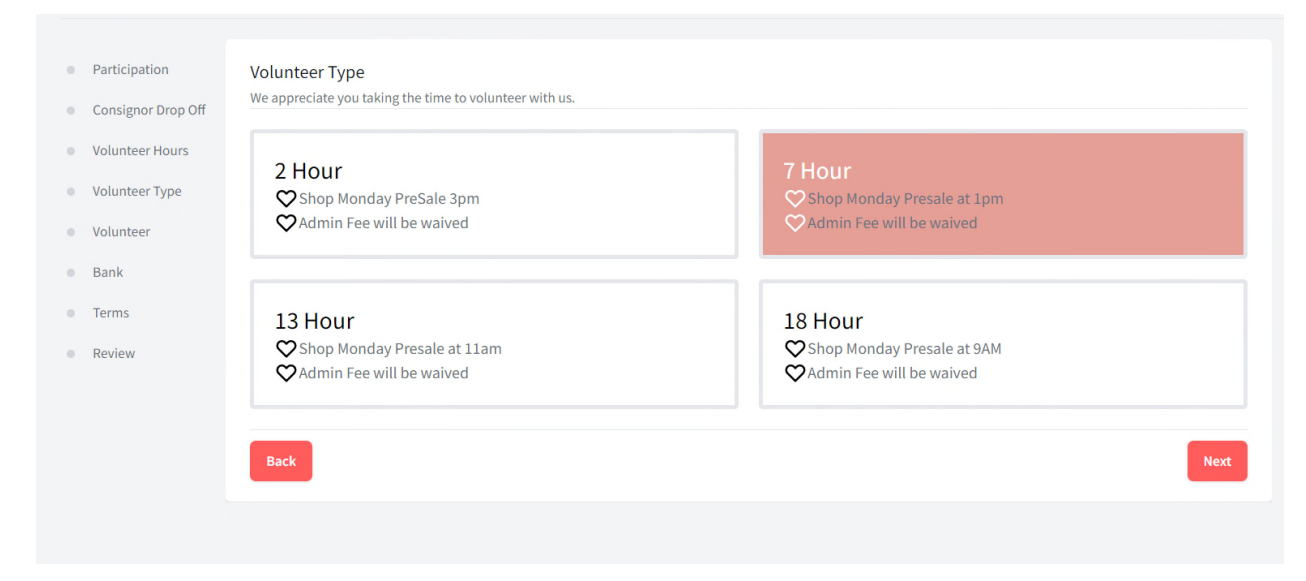

You have options to Volunteer yourself or you can bring someone with you to help. Click Next

| • | Participation<br>Consignor Drop Off | Participation Option<br>Choose how you'll be participating                                                            |
|---|-------------------------------------|----------------------------------------------------------------------------------------------------|
| 0 | Volunteer Hours                     | ο                                                                                                    |
| 0 | Volunteer Type                      | Volunteer Alone Volunteer with help                                                                                   |
| 0 | Volunteer                           | I do not need any help from co-volunteers.         I need help from co-volunteers, I understand that I am responsible |
| 0 | Bank                                | for their hours as well as my own.                                                                                    |
| • | Terms                               |                                                                                                    |
| • | Review                              | Back                                                                                                    |
|   |                                     |                                                                                                    |

There is the list of shifts that are available to volunteer. By clicking the arrow on the right-hand side, you can see what type and time the shifts. And if you scroll down to the very bottom, you can see what shifts you have selected in order to fulfill your early shopping time selection.

| <ul> <li>Participatio</li> </ul> | Available Volunteer Shifts                                                                                                    |             |
|----------------------------------|----------------------------------------------------------------------------------------------------|-------------|
| <ul> <li>Consignor I</li> </ul>  | Drop Off We appreciate you taking the time to volunteer with us.                                                                                                    |             |
|                                  |                                                                                                    |             |
| <ul> <li>Volunteer H</li> </ul>  | Hours                                                                                                    |             |
| <ul> <li>Volunteer T</li> </ul>  | Saturday, April 6, 2024 (2 items)<br>Type                                                                                                    | ~           |
|                                  | Set up (Saturday)                                                                                                    |             |
| <ul> <li>Volunteer</li> </ul>    | 10:00 AM - 2:00 PM                                                                                                    |             |
| Bank                             |                                                                                                    |             |
|                                  | Set up (Saturday)                                                                                                    |             |
| <ul> <li>Terms</li> </ul>        | 2:00 PM - 6:00 PM                                                                                                    |             |
| <ul> <li>Review</li> </ul>       |                                                                                                    |             |
|                                  |                                                                                                    |             |
|                                  | Sunday April 7, 2024 (Silvers)                                                                                                    |             |
|                                  | Sunday, April 1, 2024 (2 items)                                                                                                    | ~           |
|                                  |                                                                                                    |             |
|                                  | Wednesday, April 10, 2024 (Litem)                                                                                                    | ~           |
|                                  | real cours, rpin 10, 202 r (zien)                                                                                                    |             |
|                                  |                                                                                                    |             |
|                                  | Thursday, April 11, 2024 (Litem)                                                                                                    | ~           |
|                                  |                                                                                                    |             |
|                                  |                                                                                                    |             |
|                                  | Friday, April 12, 2024 (4 items)                                                                                                    | $\sim$      |
|                                  |                                                                                                    |             |
|                                  |                                                                                                    |             |
|                                  |                                                                                                    |             |
|                                  |                                                                                                    |             |
|                                  | Monday, April 29, 2024 (5 items)                                                                                                    | ~           |
|                                  | Monday, April 29, 2024 (5 items)                                                                                                    | ~           |
|                                  | Monday, April 29, 2024 (5 items)                                                                                                    | ~           |
|                                  | Monday, April 29, 2024 (5 items)                                                                                                    | ~           |
|                                  | Monday, April 29, 2024 (5 items)<br>Tuesday, April 30, 2024 (5 items)                                                                                                    | ~           |
|                                  | Monday, April 29, 2024 (5 items)<br>Tuesday, April 30, 2024 (5 items)                                                                                                    | ~           |
|                                  | Monday, April 29, 2024 (5 items) Tuesday, April 30, 2024 (5 items) Wednesday, May 1, 2024 (3 items)                                                                                                    | ~           |
|                                  | Monday, April 29, 2024 (5 items) Tuesday, April 30, 2024 (5 items) Wednesday, May 1, 2024 (3 items)                                                                                                    | ×<br>×<br>× |
|                                  | Monday, April 29, 2024 (5 items) Tuesday, April 30, 2024 (5 items) Wednesday, May 1, 2024 (3 items) Tear Down/Clean Lin (Wed)                                                                                                    | ~           |
|                                  | Monday, April 29, 2024 (5 items) Tuesday, April 30, 2024 (5 items) Wednesday, May 1, 2024 (3 items) Tear Down/Clean Up (Wed) 10:00 AM - 12:00 PM                                                                                        | ~           |
|                                  | Monday, April 29, 2024 (5 items) Tuesday, April 30, 2024 (5 items) Wednesday, May 1, 2024 (3 items) Tear Down/Clean Up (Wed) 10:00 AM - 12:00 PM                                                                                        | ~           |
|                                  | Monday, April 29, 2024 (5 items) Tuesday, April 30, 2024 (5 items) Wednesday, May 1, 2024 (3 items) Tear Down/Clean Up (Wed) 10:00 AM-12:00 PM Tear Down/Clean Lb (Med)                                                                 | ~           |
|                                  | Monday, April 29, 2024 (5 items) Tuesday, April 30, 2024 (5 items) Wednesday, May 1, 2024 (3 items) Tear Down/Clean Up (Wed) 10:00 AM - 12:00 PM Tear Down/Clean Up (Wed) 12:00 PM - 2:00 PM                                            | ~           |
|                                  | Monday, April 29, 2024 (5 items) Tuesday, April 30, 2024 (5 items) Wednesday, May 1, 2024 (3 items) Tear Down/Clean Up (Wed) 10:00 AM - 12:00 PM Tear Down/Clean Up (Wed) 12:00 PM - 2:00 PM                                            | ~           |
|                                  | Monday, April 29, 2024 (5 items) Tuesday, April 30, 2024 (5 items) Wednesday, May 1, 2024 (3 items) Tear Down/Clean Up (Wed) 10:00 AM - 12:00 PM Tear Down/Clean Up (Wed) 12:00 PM - 2:00 PM                                            | ~           |
|                                  | Monday, April 29, 2024 (5 items) Tuesday, April 30, 2024 (5 items) Wednesday, May 1, 2024 (3 items) Tear Down/Clean Up (Wed) 10:00 AM - 12:00 PM Tear Down/Clean Up (Wed) 12:00 PM - 2:00 PM Tear Down/Clean Up (Wed) 2:00 PM - 2:00 PM | ~           |
|                                  | Monday, April 29, 2024 (5 items) Tuesday, April 30, 2024 (5 items) Wednesday, May 1, 2024 (3 items) Tear Down/Clean Up (Wed) 10:00 AM - 12:00 PM Tear Down/Clean Up (Wed) 12:00 PM - 2:00 PM Tear Down/Clean Up (Wed) 2:00 PM - 4:00 PM | ~           |
|                                  | Monday, April 29, 2024 (5 items) Tuesday, April 30, 2024 (5 items) Wednesday, May 1, 2024 (3 items) Tear Down/Clean Up (Wed) 10:00 AM - 12:00 PM Tear Down/Clean Up (Wed) 12:00 PM - 2:00 PM Tear Down/Clean Up (Wed) 2:00 PM - 4:00 PM | ×<br>×      |
|                                  | Monday, April 29, 2024 (5 items) Tuesday, April 30, 2024 (5 items) Wednesday, May 1, 2024 (3 items) Tear Down/Clean Up (Wed) 10:00 AM - 12:00 PM Tear Down/Clean Up (Wed) 12:00 PM - 2:00 PM                                            | ×<br>×      |
|                                  | Monday, April 29, 2024 (5 items) Tuesday, April 30, 2024 (5 items) Wednesday, May 1, 2024 (3 items) Tear Down/Clean Up (Wed) 10:00 AM - 12:00 PM Tear Down/Clean Up (Wed) 12:00 PM - 2:00 PM Shifts                                     | ×<br>×      |
|                                  | Monday, April 29, 2024 (5 items) Tuesday, April 30, 2024 (5 items) Wednesday, May 1, 2024 (3 items) Tear Down/Clean Up (Wed) 10:00 AM - 12:00 PM Tear Down/Clean Up (Wed) 12:00 PM - 2:00 PM Shifts 0/1 Hours Selected                  | ×<br>×      |
|                                  | Monday, April 29, 2024 (5 items) Tuesday, April 30, 2024 (5 items) Wednesday, May 1, 2024 (3 items) Tear Down/Clean Up (Wed) 10:00 AM - 12:00 PM Tear Down/Clean Up (Wed) 12:00 PM - 2:00 PM Shifts 0/7 Hours Selected                  | ~           |
|                                  | Monday, April 29, 2024 (5 items) Tuesday, April 30, 2024 (5 items) Wednesday, May 1, 2024 (3 items) Tear Down/Clean Up (Wed) 10:00 AM - 12:00 PM Tear Down/Clean Up (Wed) 12:00 PM - 2:00 PM Shifts 0/ 7 Hours Selected Back            | ×           |

I selected the shifts I would like to volunteer for and now that I have 9 out to the 7 hours I need. Click Next.

| Shifts                          |        |
|---------------------------------|--------|
| 9 / 7 Hours Selected            |        |
|                                 |        |
| Set up (Saturday)               | lemove |
| Apr 0, 2024 2.00 PM - 0.00 PM   |        |
| Me                              |        |
|                                 |        |
| Pick up Day (Mon)               |        |
| Apr 29, 2024 5:00 PM - 8:00 PM  | Remove |
|                                 |        |
| ме                              |        |
|                                 |        |
| Tear Down/Clean Up (Wed)        | Remove |
| May 1, 2024 10:00 AM - 12:00 PM |        |
| Me                              |        |
|                                 |        |
| Back                            |        |
|                                 |        |

Now you will update your Bank information on our secure site. You will need to do this again as this information did not transfer into our new system. If you choose to provide later, you will need to get this completed before your check in time. Reminder that nothing is ever deducted from your account, we only have deposit accessibility. Click Update.

| Participation                          | Bank Account Information                                                                                                    |
|----------------------------------------|----------------------------------------------------------------------------------------------------|
| <ul> <li>Consignor Drop Off</li> </ul> | Update how you're paid.                                                                                                    |
| Volunteer Hours                        |                                                                                                    |
| Volunteer Type                         | Add Bank Account<br>You haven't added payment information yet. As a consignor you will need to add payment information.       |
| <ul> <li>Volunteer</li> </ul>          | Pouting Number                                                                                                    |
| <ul> <li>Bank</li> </ul>               |                                                                                                    |
| <ul> <li>Terms</li> </ul>              |                                                                                                    |
| Review                                 | Account Number                                                                                                    |
|                                        | Your account information is safely, securely and privately stored. After entered only the last four digits will be displayed. |
|                                        | Account Type                                                                                                    |
|                                        | Back Provide Later Update                                                                                                    |
|                                        |                                                                                                    |

Now read through the terms and conditions and Click Agree.

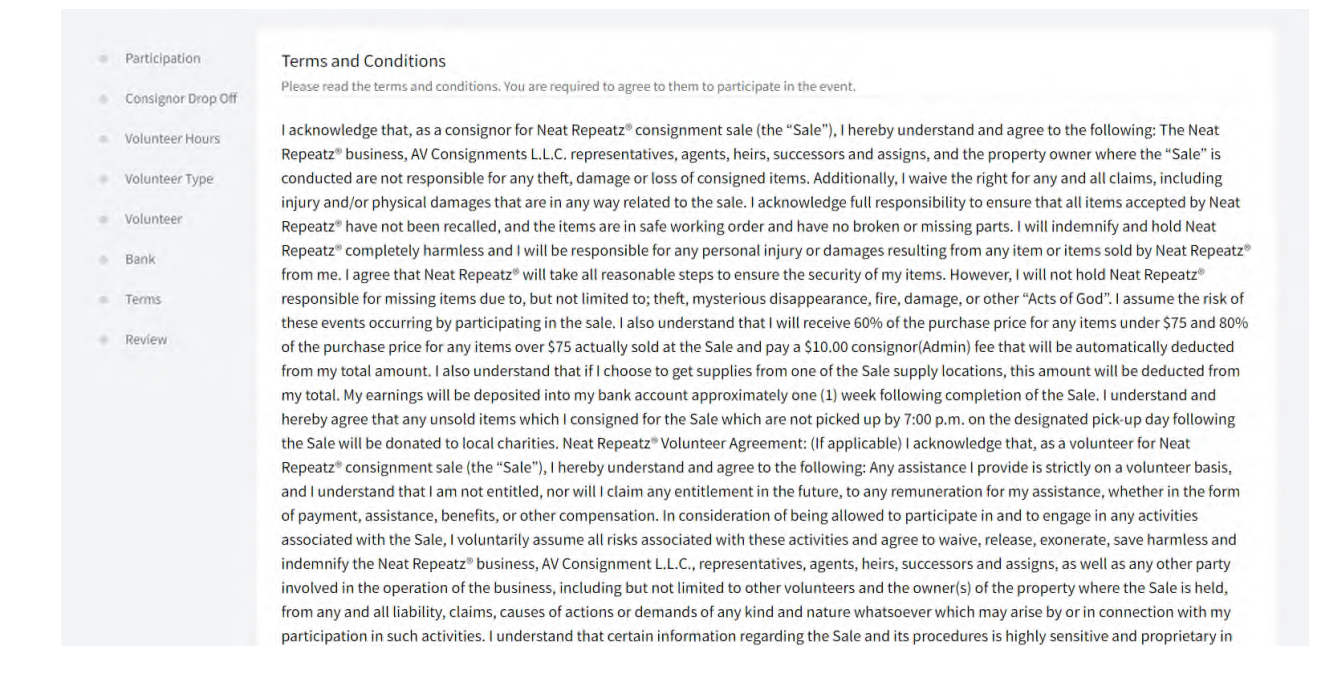

Last step is to review and click Register. You can use the little pencils to edit any of the information you want to update.

| Participation      | Confirm Registration            |                         |
|--------------------|---------------------------------|-------------------------|
| Consignor Drop Off |                                 |                         |
| Volunteer Hours    | Event                           | Participation Type      |
| Volunteer Type     | Children Spring 2024            | Consign and Volunteer 🧪 |
| Volunteer          | Check In Time                   |                         |
| Bank               | 4/7/24, 3:00 PM                 |                         |
| Terms              | Shifts 🧨                        |                         |
| Review             | My Shifts                       |                         |
|                    | Apr 6, 2024 2:00 PM - 6:00 PM   |                         |
|                    | Apr 29, 2024 5:00 PM - 8:00 PM  |                         |
|                    | May 1, 2024 10:00 AM - 12:00 PM |                         |
|                    |                                 |                         |
|                    | Back                            | Register                |
|                    |                                 |                         |

This is your summary page. As you can see there is another event (in this case the adult sale) that you can register for. This screen is now your home page that will show your total sales minus the 40% commission (Your Standard 60%/Neat Repeat 40%) that is deducted, minus the Admin Fee (if you volunteer will be waived and removed once your items are checked in), minus any supply fee (if you use any of our supply bins) equals your Net Sales.

| Hello Elia!                                              |             |         |
|----------------------------------------------------------|-------------|---------|
| NeatRepeatz has another event that you can register for. |             | Details |
|                                                          |             |         |
| Create your items for the sale.                          |             |         |
| Children Spring 2024 Sale                                |             |         |
| Consignor Number                                         | Total Sales |         |
| 9332                                                     | \$0.00      |         |
| Consignor Fee                                            | Admin Fee   |         |
| 40%                                                      | \$10.00     |         |
| Supply Fee                                               | Net Sales   |         |
| \$0.00                                                   | \$0.00      |         |
| Items Sold (View)                                        |             |         |
| U                                                        |             |         |
|                                                          |             |         |
| My Check In                                              |             |         |
| Apr 7, 2024, 3:00:00 PM (Change)                         |             |         |
|                                                          |             |         |
| My Shifts                                                |             |         |
| Change                                                   |             |         |
| My Shifts                                                |             |         |
| Apr 6, 2024 2:00 PM - 6:00 PM                            |             |         |
| May 1, 2024 10:00 AM - 12:00 PM                          |             |         |
|                                                          |             |         |

Now you are ready to enter your items.